# **Advanced Finds/Searches**

# Introduction

One of the most dramatic and powerful features of CDM+ is the Advanced Find interface found throughout the program. The Advanced Find allows you to identify a specific group of records (people, ledger entries, contributions, attendance, etc.) to be displayed in a window or printed on a report. Specifically, you can:

- Find information by searching multiple fields at once
- Combine finds from multiple programs
- Easily save and reuse advanced finds throughout CDM+
- Build quick listing reports of information
- Enhance your ministry

**NOTE:** The terms "Advanced Find" and "Advanced Search" will often refer to the same interface in CDM+. However, "Advanced Search" tends to refer to the full find (primary find plus any related finds), and it also is used on reports to complement "Standard Search".

There are several components to the Advanced Find. This course will begin with a brief overview of the fundamentals of finding data in CDM+, and then build on those fundamentals to introduce the ideas of Boolean searching, sub-grouping, and expanding your finds across related records. Don't worry if these terms seem overly technical; they are all easy-to-understand concepts and this course will bring you up to speed on them all. Specifically, you will learn:

- How to construct basic advanced finds
- How to mix comparisons (and/or) within a single advanced find
- How to pull together finds from multiple programs into a single find
- How to use saved searches
- How to master the advanced find window

By the end of the session, you will be able to quickly and easily target specific sets of information in CDM+, allowing you to put your database to work for you!

# **Simple Finds**

Simple finds are found at the top of many windows in CDM+. At its most basic level, **an Advanced Find is a collection of simple finds**. So, Simple Finds are:

- Made of three parts:
  - o Find Field
  - o Modifier
  - o Criterion
- Used to construct advanced finds, making them:
- Key to understanding advanced finds

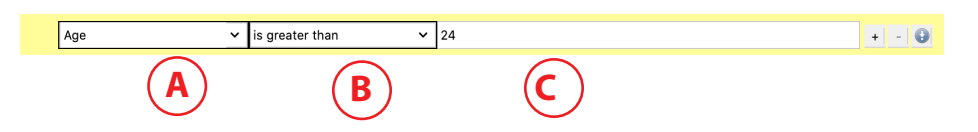

- A Find Field dependent on the type of record you're finding
- B Modifier dependent on the find field's type
- C Criterion which is driven by your data and highly dependent on what you want to find

## **Advanced Find Window**

To access the Advanced Find on many windows, click the Advanced Find button Advanced Find . For reports, choose the Advanced Search tab Advanced Search , then click Configure Advanced Search

|                                                                  | C C                                                                                     | Adv                                                                          | anced Find                                                                                    | -                                                                                                    |                                         |
|------------------------------------------------------------------|-----------------------------------------------------------------------------------------|------------------------------------------------------------------------------|-----------------------------------------------------------------------------------------------|----------------------------------------------------------------------------------------------------|-----------------------------------------|
| _                                                                | Primary I                                                                               | Record Related Recor                                                         | ds Saved Searches                                                                             | ( (                                                                                                    | FIND                                    |
|                                                                  | ls where:                                                                               |                                                                              | Starting compari                                                                              | son for and V 🔞 Cl                                                                                                    | lear                                    |
| $\mathbf{C}$                                                     |                                                                                         |                                                                              | g                                                                                             |                                                                                                    | PREVIEW                                 |
| Age                                                              | v is greater than                                                                       | 24                                                                           |                                                                                               | + -                                                                                                    | Defrech                                 |
|                                                                  |                                                                                         | at at                                                                        |                                                                                               |                                                                                                    | Reliesi                                 |
| and City                                                         | equal to                                                                                | Big City                                                                     |                                                                                               | + - (                                                                                                    | 💛 📄 🖶 Print 🌈                           |
|                                                                  |                                                                                         |                                                                              |                                                                                               |                                                                                                    |                                         |
|                                                                  |                                                                                         |                                                                              |                                                                                               |                                                                                                    |                                         |
|                                                                  |                                                                                         |                                                                              |                                                                                               |                                                                                                    | DO                                      |
|                                                                  |                                                                                         |                                                                              |                                                                                               |                                                                                                    | 🖉 ок                                    |
|                                                                  |                                                                                         |                                                                              |                                                                                               |                                                                                                    | OK<br>Cancel                            |
|                                                                  |                                                                                         |                                                                              |                                                                                               |                                                                                                    | OK<br>Cancel                            |
|                                                                  |                                                                                         |                                                                              |                                                                                               |                                                                                                    | OK<br>Cancel                            |
|                                                                  |                                                                                         |                                                                              |                                                                                               |                                                                                                    | <ul><li>✓ OK</li><li>⊗ Cancel</li></ul> |
|                                                                  |                                                                                         |                                                                              |                                                                                               |                                                                                                    | OK<br>OK<br>Cancel                      |
|                                                                  |                                                                                         |                                                                              |                                                                                               | G                                                                                                    | o ok<br>Cancel                          |
| rst Name                                                         | Individual Last Name                                                                    | Last Name                                                                    | Primary Phone                                                                                 | Salutation Name                                                                                                    | O OK<br>Cancel                          |
| rst Name<br>ichael                                               | Individual Last Name<br>Disney                                                          | Last Name<br>Disney                                                          | Primary Phone<br>606.555.1739                                                                 | Salutation Name                                                                                                    | OK<br>Cancel                            |
| rst Name<br>ichael<br>cille                                      | Individual Last Name<br>Disney<br>Allen                                                 | Last Name<br>Disney<br>Allen                                                 | Primary Phone<br>606.555.1739<br>606.555.8381                                                 | Salutation Name<br>Mike & Susan<br>William & Lucille                                                                  | OK<br>Cancel                            |
| irst Name<br>lichael<br>acille<br>enia                           | Individual Last Name<br>Disney<br>Allen<br>Hamilton                                     | Last Name<br>Disney<br>Allen<br>Hamilton                                     | Primary Phone<br>606.555.1739<br>606.555.8381                                                 | Salutation Name<br>Mike & Susan<br>William & Lucille<br>Zenia                                                         | O OK<br>Cancel                          |
| irst Name<br>lichael<br>ucille<br>enia<br>erek                   | Individual Last Name<br>Disney<br>Allen<br>Hamilton<br>Balling                          | Last Name<br>Disney<br>Allen<br>Hamilton<br>Balling                          | Primary Phone<br>606.555.1739<br>606.555.8381<br>606.555.3039                                 | Salutation Name<br>Mike & Susan<br>William & Lucille<br>Zenia<br>Derek and Lucy                                       | DO OK<br>Cancel                         |
| irst Name<br>lichael<br>eria<br>erek<br>ean                      | Individual Last Name<br>Disney<br>Allen<br>Hamilton<br>Balling<br>Patterson             | Last Name<br>Disney<br>Allen<br>Hamilton<br>Balling<br>Patterson             | Primary Phone<br>606.555.1739<br>606.555.8381<br>606.555.3039<br>606.555.8976                 | Salutation Name<br>Mike & Susan<br>William & Lucille<br>Zenia<br>Derek and Lucy<br>Dean & Sharon                      | O OK<br>Cancel                          |
| irst Name<br>lichael<br>ucille<br>enia<br>erek<br>ean<br>atewood | Individual Last Name<br>Disney<br>Allen<br>Hamilton<br>Balling<br>Patterson<br>Robinson | Last Name<br>Disney<br>Allen<br>Hamilton<br>Balling<br>Patterson<br>Robinson | Primary Phone<br>606.555.1739<br>606.555.8381<br>606.555.3039<br>606.555.8976<br>606.555.1313 | Salutation Name<br>Mike & Susan<br>William & Lucille<br>Zenia<br>Derek and Lucy<br>Dean & Sharon<br>Gatewood and Anne | DO OK<br>S Cancel                       |

- A Primary Record, Related Records, and Saved Searches Tabs
- **B** Primary Find
- **C** Clear Primary Find
- D Resizable divider between tabs and preview
- E Preview of find results
- F Refresh preview results
- G Number of results in preview
- H Window Options for preview
- I Print preview results
- J Clear Primary Find and Related Record Finds

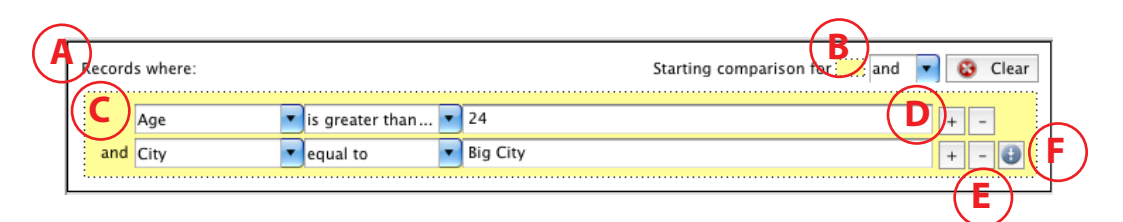

- A Primary Record Type description
- **B** Starting Comparison for master group (C)
- **C** Master Group (yellow box)
- D Add Search Line
- E Remove Search Line
- F Add Sub-Group

## **Building a Simple Advanced Find**

- Create a series of simple searches (field + modifier + criterion)
- Link them using *and* or *or*

| h | ndividu | al Records where: |                              | Starting comparison for 🛄 and 🗸 | € | 3 | Clear |
|---|---------|-------------------|------------------------------|---------------------------------|---|---|-------|
|   | [       | Age 🗸             | is greater than $\checkmark$ | 24                              | + | - |       |
|   | and     | City 🗸            | equal to 🗸 🗸                 | Big City                        | + | - | 0     |

## **Choosing AND vs. OR**

- AND means that results match every simple search
- OR means that results match at least one simple search
- OR generally gives you more results
- AND generally gives you more specific results

#### Example 1: 24 years old AND living in Big City

| Ir | ndividu | al Records where: |                     | Starting comparison for 🛄 and 🗸 | 6 | 3 | Clea | ir |
|----|---------|-------------------|---------------------|---------------------------------|---|---|------|----|
|    |         | Age 🗸             | is greater than 🗸 🗸 | 24                              | + | - |      |    |
|    | and     | City 🗸            | equal to 🗸 🗸        | Big City                        | + | - | 0    |    |

#### Example 2: 24 years old OR living in Big City

| Ir | ndividu | al Records where: |                     | Starting comparison for 🛄 or 🗸 | ( | 3 | Clear |
|----|---------|-------------------|---------------------|--------------------------------|---|---|-------|
|    |         | Age 🗸             | is greater than 🗸 🗸 | 24                             | + | - |       |
|    | or      | City 🗸            | equal to 🗸 🗸        | Big City                       | + | - | 0     |

#### **Using Sub-Groups: Mixing ANDs and ORs**

- Sub-Groups allow you to mix ANDs and ORs
- Sub-Groups are like parentheses in algebra
- Sub-Groups can be understood using the concept of "substitution"
- You only need a Sub-Group when you want to change from AND to OR or vice-versa

Let's say we want people who match both these traits:

- Sing in the choir
- 24 or 27 years old

#### In CDM+ this would be:

Current Church Groups equal to Adult Choir and ?

**PROBLEM!** There is no single simple search for "age is 24 or age is 27".

**Solution:** Use a Sub-Group!

| Ind | ividua | al Records where: |   |              |          | Starting comparison for 🗰 and 🥆 | ~ | 8 | Clear |
|-----|--------|-------------------|---|--------------|----------|---------------------------------|---|---|-------|
|     | ſ      | Church Groups     | ~ | equal to 🗸 🗸 | ],       | Adult Choir                     |   | - | 0     |
|     |        |                   |   |              |          | and                             |   |   |       |
|     |        | Age               | ~ | equal to 🗸 🗸 | ~        | 24                              | + | - |       |
|     | or     | Age               | ~ | equal to 🗸   | <u>`</u> | 27                              | + | - | 0     |

The sub-group allows us to create an entity that is treated like a single search line and can be compared with other search lines. CDM+ will use the results of the sub-group to compare with the other search lines to get the find results list. There are a couple ways to think of sub-groups: parentheses and using substitution.

#### **Sub-Groups as Parentheses**

The above search could be written using parentheses, as one does in algebra:

Current Church Groups equal to Adult Choir and (Age equal to 24 or Age equal to 27)

The "order of operations" means that you evaluate the contents of the parentheses first. So, you evaluate the sub-group (blue box) first, and then use its results with the single search line.

Consider this – everything on an advanced find is in a yellow box. So, you can think of boxes equalling parentheses. The example above then becomes:

(Current Church Groups equal to Adult Choir and (Age equal to 24 or Age equal to 27)

Advanced Finds, therefore, are one big sub-group. They are a sub-group of your entire database. See, you've been using them all along!

#### **Sub-Groups as Substitution**

Another way to think of sub-groups is using substitution. Begin by writing out the advanced find in terms of the colored boxes:

- 1. = Current Church Groups equal to Adult Choir and
- 2. = Age equal to 24 or Age equal to 27

To execute the find, get the results of the blue box in line 2, and substitute the blue box in line 1 with those results.

#### Sub Group Examples

Example 1: In the Choir and 24 or 27 years old

| Individ | ual Records where: |   |          |   |             | Starting comparison for 🛄 and 🗸 |   | 3 | Clear |
|---------|--------------------|---|----------|---|-------------|---------------------------------|---|---|-------|
|         | Church Groups      | ~ | equal to | ~ | Adult Choir | -                               | + | - | 0     |
|         |                    |   |          |   | and         |                                 |   |   | ,     |
|         | Age                | ~ | equal to | ~ | 24          |                                 | + | - |       |
| or      | Age                | ~ | equal to | ~ | 27          |                                 | + | - | θ     |

## Example 2: 24 years old or is in the choir and is a greeter

| al Records where: |                                 |                                   |                                                            | Starting comp                                                                                                    | parison for 🧰 and 🕚                                                                                                    | -                                                                                                    | 8                                                                                                    | Clear                                                                                         |
|-------------------|---------------------------------|-----------------------------------|------------------------------------------------------------|----------------------------------------------------------------------------------------------------|----------------------------------------------------------------------------------------------------|----------------------------------------------------------------------------------------------------|----------------------------------------------------------------------------------------------------|-----------------------------------------------------------------------------------------------|
| Age               | ~                               | equal to                          | ~                                                          | :4                                                                                                    |                                                                                                    | 1                                                                                                    | +   -                                                                                                    | - 0                                                                                           |
|                   |                                 |                                   |                                                            | and                                                                                                    |                                                                                                    |                                                                                                    |                                                                                                    |                                                                                               |
| Church Groups     | ~                               | equal to                          | ~                                                          | Adult Choir                                                                                                    | -                                                                                                    | +                                                                                                    | -                                                                                                    |                                                                                               |
| Church Groups     | ~                               | equal to                          | ~                                                          | Greeter                                                                                                    | -                                                                                                    | +                                                                                                    | -                                                                                                    | Θ                                                                                             |
|                   | Age Church Groups Church Groups | Age  Church Groups  Church Groups | Age equal to Church Groups equal to Church Groups equal to | Age  v equal to  v 2 Church Groups  v equal to  v church Groups  v equal to  v church Groups  v equal to  v equal to  v equal | Age vequal to 24 Church Groups vequal to vequal to cequal to the formula of the formula of the f | all Records where:       Starting comparison for []] and vertice         Age       vertice         Age       vertice         Church Groups       vertice         Vertice       Adult Choir         Church Groups       vertice         Vertice       Greeter | Age v equal to v Adult Choir v equal to v Greeter v equal to v o Greeter v equal to v o Adult Choir v equal to v o Church Groups v equal to v o Church Groups v equal to v o Church Groups v equal to v o Church Groups v equal to v o Church Groups v equal to v o Creeter v o creeter v o creeter v | Age v equal to v 24 + - Age v equal to v Adult Choir Church Groups v equal to v Greeter v + - |

## This and This or That and That

| Inc  | lividua | Il Records where: |              | Starting comparison for 🛄 or 🗸 | ] ( | 3 | Clear |
|------|---------|-------------------|--------------|--------------------------------|-----|---|-------|
|      | Γ       | City 🗸            | equal to 🗸 🗸 | Buffalo                        | +   | - |       |
|      | or      | State 🗸           | equal to 🗸 🗸 | NY                             | +   | - | 0     |
|      |         |                   |              | or                             |     |   |       |
|      |         | City 🗸            | equal to 🗸   | Lexington                      | +   | - |       |
|      | and     | State 🗸           | equal to 🗸 🗸 | кү                             | +   | - | •     |
| - 12 |         | ••••••            |              |                                |     |   |       |

- Begin by adding two Sub-Groups
- Remove the initial search line
- Change the starting comparison
- Enter your search

## **Related Records**

A related record is something that links to your primary record. Some example primary/related record combinations include:

| Primary        | Related                             |  |  |  |  |  |
|----------------|-------------------------------------|--|--|--|--|--|
| Individuals    | Attendance                          |  |  |  |  |  |
|                | Other Phones                        |  |  |  |  |  |
|                | Other Individuals in that household |  |  |  |  |  |
| Giving Unit    | Contributions                       |  |  |  |  |  |
|                | Pledges                             |  |  |  |  |  |
|                | Attendance                          |  |  |  |  |  |
| Ledger Entries | Bank Reconciliations                |  |  |  |  |  |
|                | Payroll                             |  |  |  |  |  |
|                | Vendors                             |  |  |  |  |  |

There are two ways to add a related record find to your overall advanced find. These are the **matching options**, and are:

- "With matching" means you find results that match the related record find.
  - o Example: Individuals with Attendance for last Sunday
- "Without matching" means you find results that don't match the related record find. • Example: Capital Campaign Pledges without Giving to the Capital Campaign

#### **Adding a Related Record Find**

- Switch to the Related Records tab
- Click Add Related Record
- Choose your matching option, the related record, and click OK
- Repeat as needed
- You can add a related record twice; once with each matching option
- All related record finds on the search are used, not just the selected one

| Record Type         | Match    |                 | Add Related Record             |
|---------------------|----------|-----------------|--------------------------------|
|                     |          | Find Individu   | ual Records                    |
|                     |          | 🗿 with          | matching (+)                   |
|                     |          | with            | out matching (-)               |
|                     |          | Address Emai    | il Addresses                   |
|                     |          | Address Phon    | ne Numbers                     |
|                     |          | Address Sent    | Notice                         |
|                     |          | Address User    | Fields                         |
|                     |          | Address Visita  | ation Records                  |
|                     |          | Address/Indiv   | vidual Visitation Records      |
|                     |          | Attendance      |                                |
|                     |          | Check-In Rec    | ords                           |
|                     |          | Customer        |                                |
|                     |          | Event           |                                |
|                     |          | Event Registra  | ation                          |
|                     |          | Event Registra  | ation Activity                 |
|                     |          | Individual Cor  | ntribution History             |
|                     |          | Individual Cor  | ntributions                    |
|                     |          | Individual Em   | ail Addresses                  |
|                     |          | Individual Giv  | ing Unit                       |
|                     |          | Individual Pho  | one Numbers                    |
|                     |          | Individual Ser  | nt Notice                      |
| Add Datated Dataset | Deserved | Individual Use  | er Fields                      |
| Add Related Record  | Remove   | Individual's Pl | ledge                          |
|                     |          | Individual's Pl | ledge Breakdown                |
|                     |          | Individual's Re | ecurring Contributions Detail  |
|                     |          | Individual's Re | ecurring Contributions Setup   |
|                     |          | List Assignme   | ent                            |
|                     |          | Other Individu  | ual in the Address List Assign |
|                     |          | Other Individu  | uals in the Address            |
|                     |          | Training and I  | Development                    |
|                     |          | Visitation Rec  | cords                          |
|                     |          |                 |                                |
|                     |          |                 |                                |

#### Examples

This advanced find will find individuals who attended last Sunday, but did not give anything. You could further customize this using the primary find to limit it to people that are members of the church, or are in a certain age group.

Cancel

|                           |               |                                              |                           |          | Advand          | ced Find     |                        |       |         |  |  |  |
|---------------------------|---------------|----------------------------------------------|---------------------------|----------|-----------------|--------------|------------------------|-------|---------|--|--|--|
|                           |               |                                              | Primary Record            | Re       | lated Records   | Saved Search | es                     |       |         |  |  |  |
| Record Type<br>Attendance | Match<br>+    | Individual Re                                | al Records with matching: |          |                 |              |                        |       |         |  |  |  |
|                           |               | Attendance                                   | Records where:            |          |                 | S            | tarting comparison for | and 🗸 | 😢 Clear |  |  |  |
|                           |               | Dat                                          | Date Attended 🗸 equal to  | equal to | ~               | Sep 3 2023   |                        | + -   |         |  |  |  |
|                           |               | and Eve                                      | nt/Church School Clas     | is, 🗸    | equal to        | ~            | (0 selected)           | -     | + - 3   |  |  |  |
|                           |               | <u>.                                    </u> |                           |          |                 |              |                        |       |         |  |  |  |
| Add Related Record        | I Remove      |                                              |                           |          |                 |              |                        |       |         |  |  |  |
| O Match Primary A         | AND Related R | ecord Finds                                  | Match Primary OR          | Relate   | ed Record Finds |              |                        |       |         |  |  |  |

| • • •                   |           |                 |                              | Advanc               | ed Find        |                                    |  |  |  |  |  |  |  |
|-------------------------|-----------|-----------------|------------------------------|----------------------|----------------|------------------------------------|--|--|--|--|--|--|--|
|                         |           |                 | Primary Record               | Related Records      | Saved Searches |                                    |  |  |  |  |  |  |  |
| Record Type             | Match     | Individual Data |                              |                      |                |                                    |  |  |  |  |  |  |  |
| Attendance              | +         | Individual Reco | Adual Records with matching: |                      |                |                                    |  |  |  |  |  |  |  |
| ndividual Contributions | +         | Contribution R  | ecords where:                |                      | Starti         | ing comparison for 🧰 and 🗸 😵 Clear |  |  |  |  |  |  |  |
|                         |           | Contr           | ibution Date                 | ✓ equal to           | ∽ Set          | p 3 2023 🗮 + - 🕃                   |  |  |  |  |  |  |  |
|                         |           |                 |                              |                      |                |                                    |  |  |  |  |  |  |  |
|                         |           |                 |                              |                      |                |                                    |  |  |  |  |  |  |  |
|                         |           |                 |                              |                      |                |                                    |  |  |  |  |  |  |  |
| Add Related Record R    | temove    |                 |                              |                      |                |                                    |  |  |  |  |  |  |  |
| Match Primary AND I     | Related R | ecord Finds 🔵   | Match Primary OR I           | Related Record Finds |                |                                    |  |  |  |  |  |  |  |

Double click the + or - under the Match column to change its value.

| • • •               | Advance                          | ed Find                |                   |
|---------------------|----------------------------------|------------------------|-------------------|
|                     | Primary Record Related F         | Records Saved Searches | (                 |
| Created             | Description                      | Publish                | Load Search       |
| Aug 4 2017 12:25 PM | Attended but didn't give         | Yes                    |                   |
| Aug 4 2017 12:26 PM | Big City and Lexington Residents | Yes                    | Save New Search   |
| Aug 4 2017 12:27 PM | Committee Chairmen               | Yes                    | Save New Search   |
| Aug 4 2017 12:26 PM | Couples with Children            | Yes                    | Peplace Existing  |
| Aug 4 2017 12:27 PM | Female Members                   | Yes                    | Replace Existing  |
| Aug 4 2017 12:27 PM | Male Members                     | Yes                    | Pename Search     |
| Aug 4 2017 12:26 PM | Singles with Children            | Yes                    | Rename Search     |
|                     |                                  |                        | Publish this save |
|                     |                                  |                        | search            |
|                     |                                  |                        |                   |
|                     |                                  |                        | Delete Search     |
|                     |                                  |                        |                   |
|                     |                                  |                        |                   |
|                     |                                  |                        |                   |

# **Saved Searches**

- A List of saved searches
- **B** Load the selected search
- **C** Saves the search on the Primary and Related Record tabs as a new search
- **D** Replaces the selected search with the current search
- **E** Renames the selected search
- F Publishes the search so other CDM+ users can access it
- **G** Deletes the selected search

#### Publishing and Sharing

- By default, new searches are published.
- All users can access a published search.
- An unpublished search can only be accessed by the person that creates it.
- Regardless of publish status, only the person that creates a saved search can change it.
- However, you can load someone else's published search, tweak it, and save it as a new one.
- Saved Searches are common across reports and windows; save a search on Individual Records and it will be available on Individual-based reports.

# **Examples of Advanced Finds**

Following are examples of useful Advanced Finds in different CDM+ programs:

## Membership – Parents of Middle Schoolers

## ► Program ► Membership ► Individual Records ► Advanced Find button

| • •      |                   |   |          | Advanced Find |                 |                |                    |       |     |       |   |
|----------|-------------------|---|----------|---------------|-----------------|----------------|--------------------|-------|-----|-------|---|
|          |                   |   | Primary  | Record        | Related Records | Saved Searches |                    |       |     |       |   |
| Individu | al Records where: |   |          |               |                 | Start          | ing comparison for | and 🗸 | ] 🕄 | Clear |   |
|          | Family Status     | ~ | equal to | ~             | (3 selected)    |                |                    | -     | +   | -     |   |
| and      | Do Not Print      | ~ | equal to | ~             | O Unchecked     | Checked        |                    |       | +   | - 0   |   |
| L:       |                   |   |          |               | -               |                |                    |       |     |       | 1 |
|          |                   |   |          |               |                 |                |                    |       |     |       |   |

Click on Related Records tab.

Click on Add Related Record button under Record Type and select Other Individuals in the Household.

| •••                                   |              |         |      |                |               |      | Auvanceur        | ina        |                              |     |   |     |      |   | -  |           |
|---------------------------------------|--------------|---------|------|----------------|---------------|------|------------------|------------|------------------------------|-----|---|-----|------|---|----|-----------|
|                                       |              |         |      | Prima          | ry Record     | Rela | ated Records Sav | ed Searche | s                            |     |   |     |      |   |    | FIND      |
| Record Type<br>Other Individuals in t | Match        | Indiv   | idua | I Records with | matching:     |      |                  |            |                              |     |   |     |      |   | 4  | Clear All |
|                                       |              | Indi    | vidu | al Records whe | re:           |      |                  | SI         | tarting comparison for 🛄 and | I v | 6 | эс  | lear | ] | G  | Refresh   |
|                                       |              |         |      | Family Status  |               | ~    | equal to         | ~          | Child                        | •   | + | -   |      |   |    | DO        |
|                                       |              | -       | and  | Do Not Print   |               | ~    | equal to         | ~          | O Unchecked 🔵 Checked        |     | + | - 1 | 0    |   |    | ок        |
|                                       |              |         |      |                |               |      | a                | nd         |                              |     |   |     |      |   | 8  | Cancel    |
|                                       |              |         |      | Grade          |               | ~    | equal to         | ~          | 06                           |     | + | - 1 |      |   |    |           |
|                                       |              |         | or   | Grade          |               | ~    | equal to         | Ý          | 07                           |     | + | -   |      |   |    |           |
|                                       |              |         | or   | Grade          |               | ~    | equal to         | Ý          | 08                           |     | + | - 6 | Ð    |   |    |           |
|                                       |              |         |      |                |               |      |                  |            |                              |     |   |     |      |   |    |           |
|                                       |              | -       |      |                |               |      |                  |            |                              |     |   |     |      |   |    |           |
| Add Related Record                    | Remove       |         |      |                |               |      |                  |            |                              |     |   |     |      |   |    |           |
| <ul> <li>Match Primary A</li> </ul>   | ND Related F | Record  | Fine | ds 🔵 Match P   | rimary OR Rel | ateo | d Record Finds   |            |                              |     |   |     |      |   |    |           |
| First Name                            | Individua    | al Last | Nar  | me ^           | Last Name     |      | Primary Pho      | ne         | Salutation Name              |     |   |     |      |   |    |           |
|                                       |              |         |      |                |               |      |                  |            |                              |     |   |     |      |   |    |           |
|                                       |              |         |      |                |               |      |                  |            |                              |     |   |     |      |   |    |           |
|                                       |              |         |      |                |               |      |                  |            |                              |     |   |     |      |   |    |           |
|                                       |              |         |      |                |               |      |                  |            |                              |     |   |     |      |   | \$ | Configure |
|                                       |              |         |      |                |               |      |                  |            |                              |     |   |     |      |   | 4  |           |

## **Contributions – Non-pledging Givers**

## ► Program ► Contributions ► Giving Unit Records ► Advanced Find button

|                            |                | Advanc          |                |                                    |
|----------------------------|----------------|-----------------|----------------|------------------------------------|
|                            | Primary Record | Related Records | Saved Searches | )                                  |
| Giving Unit Records where: |                |                 | Starti         | ing comparison for 🧰 and 🗸 😮 Clear |
| Inactive v equal to        | v              | No Yes          |                | + - 0                              |

Click on Related Records tab.

Click on Add Related Record button under Record Type and select Giving Unit Contribution Records.

| • • •                                  |            | Advanced Find                                                       |
|----------------------------------------|------------|---------------------------------------------------------------------|
|                                        |            | Primary Record Related Records Saved Searches                       |
| Record Type<br>Giving Unit Contributio | Match<br>+ | Giving Unit Records with matching:                                  |
| Pledge Records                         | +          | Contribution Records where: Starting comparison for 🗮 and 🔻 😵 Clear |
|                                        |            | Giving Fund v equal to v General Fund 2023 v + - 0                  |
|                                        |            |                                                                     |
| Add Related Record                     | Remove     |                                                                     |
| <ul> <li>Match Primary AND</li> </ul>  | Related R  | ecord Finds 🕥 Match Primary OR Related Record Finds                 |

Click on Add Related Record button again and select Pledge Records from Record Type.

|                                        |            | Advanced Find                                               |
|----------------------------------------|------------|-------------------------------------------------------------|
|                                        |            | Primary Record Related Records Saved Searches               |
| Record Type<br>Giving Unit Contributio | Match<br>+ | Giving Unit Records with matching:                          |
| Pledge Records                         | +          | Pledge Records where: Starting comparison for and V S Clear |
|                                        |            | Giving Fund v equal to V General Fund 2023 + - O            |
|                                        |            |                                                             |
|                                        |            |                                                             |
| Add Related Record                     | Remove     |                                                             |
| <ul> <li>Match Primary AND</li> </ul>  | Related R  | ecord Finds O Match Primary OR Related Record Finds         |

## Accounting – Outstanding Checks ► Program ► Ledger ► Ledger Entry Records ► Advanced Find button

| ••     |                      |   |                          | Advanced Find |                 |                |                          |     |   |       |
|--------|----------------------|---|--------------------------|---------------|-----------------|----------------|--------------------------|-----|---|-------|
|        |                      |   | Primary Record           | L             | Related Records | Saved Searches |                          |     |   |       |
| Ledger | Entry Records where: |   |                          |               |                 | Start          | ting comparison for 🛄 an | d 🗸 | 8 | Clear |
|        | Туре                 | ~ | equal to                 | ~             | Check           |                |                          | -   | + | -     |
| and    | Transaction Date     | ~ | is less than or equal to | ~             | Sep 3 2023      |                |                          |     | + | - 0   |
|        |                      |   |                          |               |                 |                |                          |     |   |       |

Click on Related Records tab.

Click on Add Related Record button under Record Type and select Bank Reconciliation.

|                             |                    |                      |                      | Advanc              | ed Find        |                               |            |              |               |
|-----------------------------|--------------------|----------------------|----------------------|---------------------|----------------|-------------------------------|------------|--------------|---------------|
|                             |                    |                      | Primary Record       | Related Records     | Saved Searches |                               |            |              | FIND          |
| Record Type<br>Bank Reconci | Mato               | h<br>Ledger Entry Re | cords without match  | ning:               |                |                               |            | <b>:</b>     | Clear All     |
|                             |                    | Bank Reconcill       | iation Records where | e:                  | Start          | ting comparison for 🧰 and 🗸 😵 | Clear      | G            | Refresh       |
|                             |                    | Stater               | nent Start Date      | ✓ equal to          | ~              | · ·                           | 0          | -            | Reports<br>DO |
|                             |                    |                      |                      |                     |                |                               |            | 0            | ок            |
| Add Related                 | Record Remove      | 1                    |                      |                     |                |                               |            | •            | Cancer        |
| Match Pr                    | rimary AND Related | d Record Finds       | Match Primary OR R   | elated Record Finds |                |                               |            |              |               |
| 53.93                       | A65                | Sep 15 2023          | Employer Portio      |                     |                |                               |            |              |               |
| 63.56                       | 458                | Jan 30 2023          | Check                |                     |                |                               |            |              |               |
| 91.80                       | 467                | Aug 18 2023          | Employer Portio      |                     |                |                               |            |              |               |
| 91.80                       | 469                | Sep 1 2023           | Employer Portio      |                     |                |                               |            |              |               |
| 91.80                       | 471                | Aug 4 2023           | Employer Portio      |                     |                |                               |            | ð            | Configure     |
| 91.80                       | 473                | Jul 21 2023          | Employer Portio      |                     |                |                               |            | -            |               |
|                             |                    |                      |                      |                     |                |                               | 14 Results | $\bigotimes$ | Collapse      |